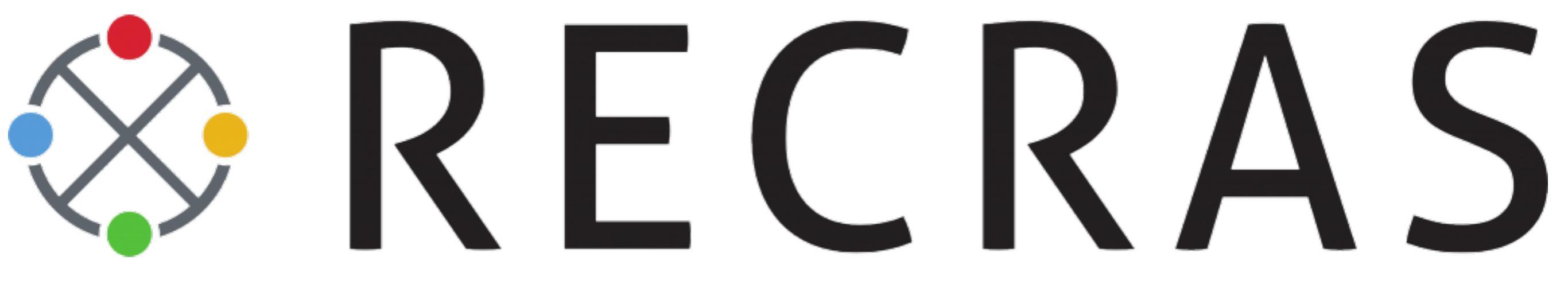

BIJBEL

## **OUTSIDER.RECRAS.NL**

LOG IN:

Gebruikersnaam: Naam + Achternaam

Wachtwoord: Achternaam1 (indien spaties in achternaam alles aan elkaar)

# DASHBOARD

## VERSCHILLENDE BLOKKEN

### MONITOREN

| Menu - Overzichten                                   | Zoek contact Alle contacte                                                                                                    | n 🕈 🗖 🔍 🕴 |
|------------------------------------------------------|----------------------------------------------------------------------------------------------------|-----------|
| Acties                                               | Boekingen komende week                                                                                                    |           |
| gevraagde dienst 1 1 and 5 onbekende beschikbaarheid | maandag 24 juli 2017<br>dinsdag 25 juli 2017<br>woensdag 26 juli 2017<br>donderdag 27 juli 2017<br>vrijdag 28 juli 2017<br>09:00 tot 11:30: De frietjes Laser battle <b>30</b> - reservering                                                                  |           |
| Bekijk boekingen                                     | 10:00 tot 12:30: De patatjes Laser battle 32 - reservering                                                                                                    | 3         |
| Datum 24-07-2017 Boekingenoverzicht Dagplanning      | 23       23       juli 2017         09:30 tot 11:30: De patatjes Klimmen op de schouw 60       14:00 tot 16:30: De frietjes Teambuilders 18 – reservering                                                                                                    | 9         |
|                                                      | zondag 30 juli 2017<br>10:00 tot 19:00: De frietjes Familiedag 35 – reservering<br>10:30 tot 13:00: De patatjes Highlandgames 10 – reserve<br>15:30 tot 18:00: De patatjes Kajak op de Dender 14<br>15:30 tot 18:00: De patatjes Kajak op de Dender 14 – inte | eresse    |

- 1. Activiteiten waarvoor je gevraagd wordt, zie volgende dia voor verdere instructie
- 2. Activiteiten waarvoor een monitor nog gezocht wordt
- 3. Snel boekingen bekijken van een bepaalde datum (kan ook via menu > dagplanning)

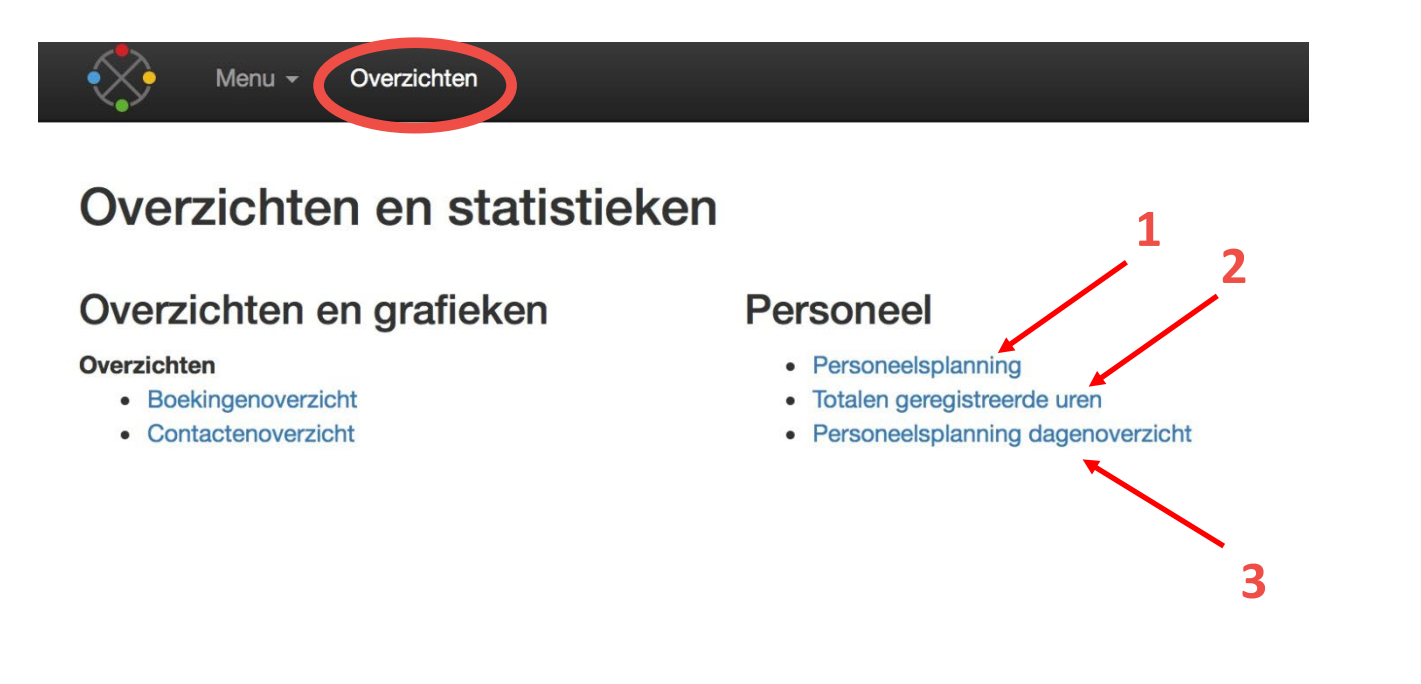

- 1. De personeelsplanning waar je per dag de planning kan zien van het personeel
- 2. Kan je je aantal gewerkte uren terugvinden
- 3. Kan je zien wie wanneer aanwezig is.

## **MJN ACCOUNT**

#### GEBRUIKERS

| Menu - Overzichten             |                                  | Zoek contact            | Alle contacten           |     |
|--------------------------------|----------------------------------|-------------------------|--------------------------|-----|
| Arthur                         |                                  |                         |                          |     |
| bouchez.coc@gmail.com          |                                  |                         |                          |     |
|                                |                                  |                         |                          |     |
|                                |                                  |                         |                          |     |
|                                |                                  |                         |                          |     |
|                                |                                  |                         |                          |     |
|                                |                                  |                         |                          |     |
| Diensten                       | Laatste 100 contactmomenten      |                         |                          |     |
| Periode 14-07-2017             | t/m                              |                         | نگ iCal ج                |     |
| Graag je diensten bevestigen   |                                  |                         |                          | 1   |
| 29 jul. 2017 14:00 – 16:30     | Teambuilders De frietjes 18      |                         | <b>×</b>                 |     |
| Personeel gezocht, geer aan or | je beschikbaar bent              |                         |                          | U   |
| ○ Volledig beschikbaar ①       | baar 0 0 0 Ingepland op dienst 0 | 🕑 Onbeschikbaar 🚺 🛛 🗹 🖸 | Beschikbaarheid onbekend | . 2 |

- 1. Hier bevestig je of je kan aanwezig zijn op diensten die Bram jullie gevraagd heeft
- Dit zijn dagen waarop activiteiten staan maar nog geen monitoren. Bram heeft hier nog niemand opgezet maar als jij u op beschikbaar zet zal Bram jouw naam als eerste in de lijst te zien krijgen
- 3. Je kan hier weergeven wanneer je beschikbaar bent

## BESCHIKBAARHEID

| Die                | nsten                                                              |     | Actie | s 🗘 |    | Be | schikt     | baarhei | d  | Ger | egist | reero | de di | enste | en | Gebr | uiker |    | Kwa | lifica | ties | K  | osten     |
|--------------------|--------------------------------------------------------------------|-----|-------|-----|----|----|------------|---------|----|-----|-------|-------|-------|-------|----|------|-------|----|-----|--------|------|----|-----------|
| Lijst              | weerga                                                             | ave |       |     |    |    |            |         |    |     |       |       |       |       |    |      |       |    |     |        |      |    |           |
| 0                  | O         mrt         2018         april 2018                      |     |       |     |    |    | mei 2018 O |         |    |     |       |       |       |       |    |      |       |    |     |        |      |    |           |
| Wk                 | ma                                                                 | di  | wo    | do  | vr | za | <b>Z0</b>  | Wk      | ma | di  | wo    | do    | vr    | za    | Z0 | Wk   | ma    | di | wo  | do     | o vr | za | <b>ZO</b> |
| 9                  |                                                                    |     |       | 1   | 2  | 3  | 4          | 13      |    |     |       |       |       |       | 1  | 18   |       | 1  | 2   | 3      | 3 4  | 5  | 6         |
| 10                 | 5                                                                  | 6   | 7     | 8   | 9  | 10 | 11         | 14      | 2  | 3   | 4     | 5     | 6     | 7     | 8  | 19   | 7     | 8  | 9   | 10     | ) 11 | 12 | 13        |
| 11                 | 12                                                                 | 13  | 14    | 15  | 16 | 17 | 18         | 15      | 9  | 10  | 11    | 12    | 13    | 14    | 15 | 20   | 14    | 15 | 16  | 17     | 18   | 19 | 20        |
| 12                 | 19                                                                 | 20  | 21    | 22  | 23 | 24 | 25         | 16      | 16 | 17  | 18    | 19    | 20    | 21    | 22 | 21   | 21    | 22 | 23  | 24     | 25   | 26 | 27        |
| 13                 | 26                                                                 | 27  | 28    | 29  | 30 | 31 |            | 17      | 23 | 24  | 25    | 26    | 27    | 28    | 29 | 22   | 28    | 29 | 30  | 31     | L    |    |           |
|                    |                                                                    |     |       |     |    |    |            | 18      | 30 |     |       |       |       |       |    | 23   |       |    |     |        |      |    |           |
| Va<br>7 me<br>Wijz | Vandaag<br>7 mei 2018 Gehele dag Onbekend 🗸 🗶<br>Wijzig uitgebreid |     |       |     |    |    |            |         |    |     |       |       |       |       |    |      |       |    |     |        |      |    |           |

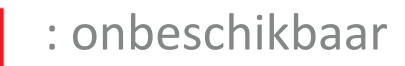

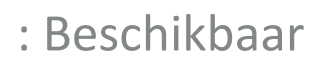

: Ingepland op activiteit

Het wil niet zeggen dat je moet komen werken als je u op beschikbaar zet. Maar dan weet Bram wel als hij u die dag wel of niet kan vragen om te komen.

## **OVERZICHTEN**

## VIA TABBLAD 'MENU'

#### 1. Dagplanning

|                                         |                |                          |                              | Me               | enu <del>-</del> Overzic  | hten Behe | er    |          | Zoek contact | Alle contacten 🔽    |
|-----------------------------------------|----------------|--------------------------|------------------------------|------------------|---------------------------|-----------|-------|----------|--------------|---------------------|
|                                         |                | Datum                    | <ul><li>22-05-2018</li></ul> |                  |                           |           |       | \$       |              |                     |
|                                         |                | Groeperen op             | Boeking                      |                  |                           |           |       | *        |              | ainsaag 22 mei 2018 |
|                                         |                | D. 1-11                  |                              |                  |                           |           |       |          |              |                     |
|                                         |                | Bedrijf                  | Alle bedrijven               |                  |                           |           |       | <b>*</b> |              |                     |
| 35                                      | 9:00           | 10:00 1                  | 1:00 12:00                   | 13:00            | 14:00                     | 15:00     | 16:00 |          |              |                     |
| (15) reservering<br>Sint-Lievenscollege | ST: Natte team | ouilders ST: Aqua de     | athride Midda                | <u>ican</u>      | ST: Arrow Tag             |           |       |          |              |                     |
| business                                | ST: Begeleiden | de Monitor volledige dag |                              |                  |                           |           |       |          |              |                     |
| (20) reservering                        | (1).<br>TOVA   |                          |                              | ol: Hoge tarzans | T. Waterskiinitiatie      |           |       |          |              |                     |
| Bernardus Technicum                     |                |                          |                              |                  | T: Extra kost waterski    |           |       |          |              |                     |
|                                         |                |                          |                              | S                | T: Begeleidende monitor h | alve dag  |       |          |              |                     |
|                                         | 9:00           | 10:00 1                  | 1:00 12:00                   | 13:00            | 14:00                     | 15:00     | 16:00 |          |              |                     |
|                                         | ∢<br>9:00      | 10:00 1                  | 1:00 12:00                   | 13:00            | 14:00                     | 15:00     | 16:00 |          |              |                     |
| Natte Teambuilders                      |                |                          |                              |                  |                           |           |       |          |              |                     |
| <u>Kajaks TOVA</u>                      |                |                          |                              |                  |                           |           |       |          |              |                     |
| Klimset Aqua Death<br>Ride              | 1              |                          |                              |                  |                           |           |       |          |              |                     |
| Klimset Hoge Tarza                      | ns             |                          |                              |                  |                           |           |       |          |              |                     |
| TOVA: 2.0 kabel                         |                |                          |                              |                  |                           |           |       |          |              |                     |
| Arrow Tag                               |                |                          |                              |                  | _                         |           |       |          |              |                     |
|                                         | 9:00           | 10:00 1                  | 1:00 12:00                   | 13:00            | 14:00                     | 15:00     | 16:00 |          |              |                     |
|                                         | 4              |                          |                              |                  |                           |           |       |          |              |                     |
| Legenda                                 |                |                          |                              |                  |                           |           |       |          |              |                     |
| Locatie<br>Natte Teambuilders           | Kleur          |                          |                              |                  |                           |           |       |          |              |                     |
| Oudenaarde                              |                |                          |                              |                  |                           |           |       |          |              |                     |
| Aqua Death Ride<br>Hoge Tarzans         |                |                          |                              |                  |                           |           |       |          |              |                     |
| Arrow Tag<br>Cable park Oudena          | arde           |                          |                              |                  |                           |           |       |          |              |                     |

Filteren kan op boeking en op bedrijf. Links zie je de groepsnaam en aantal deelnemers, in het midden zie je de planning met de concrete uren.

### 2. Boekingsoverzicht "komend weekend"

|                                     |                      |                  |                        | Menu - Overzichten Be         | Zoek cont   | Alle contacten 🔻 | ■ <b>Q</b>                    |                   |             |                            |          |                          |                     |                     |
|-------------------------------------|----------------------|------------------|------------------------|-------------------------------|-------------|------------------|-------------------------------|-------------------|-------------|----------------------------|----------|--------------------------|---------------------|---------------------|
| Periode Komend Weekend v 17-02-2018 |                      |                  |                        |                               |             |                  | 2018                          |                   |             |                            |          |                          | Toon                | geavanceerde opties |
|                                     | Boekingstatus        | interesse × rese | ervering × definitief  |                               |             |                  |                               |                   |             |                            |          |                          |                     |                     |
|                                     |                      |                  |                        |                               |             |                  |                               | Toon overige filt | ers         |                            |          |                          |                     |                     |
| <b>i</b>                            | Klant                | Soort klant      | Hoofdcontact           | Hoofdcontact - E-mail         | Boekingsnr. | Begindatum       | <ul> <li>Begintijd</li> </ul> | Einddatum         | Status      | Arrangement                | Personen | Boekingswaarde incl. btw | Totaal gefactureerd | Gemaakt door        |
|                                     | Gianni Vandekerkhove | Vriendengroep    | Gianni Vandekerkhove   | vdk-g@hotmail.com             | 254-1       | vr 16 feb.       | 17:00                         | zo 18 feb.        | definitief  | Moerashuis huren 2 nachten | 19       | € 552,00                 |                     | Bram Ysebaert       |
|                                     | Gianni Vandekerkhove | Vriendengroep    | Gianni Vandekerkhove   | vdk-g@hotmail.com             | 254-2       | za 17 feb.       | 10:00                         | za 17 feb.        | definitief  |                            | 19       | € 190,00                 |                     | Bram Ysebaert       |
|                                     | Vrijders Mart        | Vriendengroep    | Mart Vrijders          | mart_vrijders@hotmail.com     | 268-1       | za 17 feb.       | 11:00                         | za 17 feb.        | definitief  | Aperitiefshooting          | 15       | € 300,00                 |                     | Bram Ysebaert       |
|                                     | Demeurisse Gilles    | Vriendengroep    | Gilles Demeurisse      | gilles.demeurisse@hotmail.com | 418-1       | za 17 feb.       | 13:45                         | za 17 feb.        | definitief  |                            | 39       | € 468,00                 |                     | Regina Bulteel      |
|                                     | BVBA Lukri           | Bedrijf          | Kristel Van der Borght | info@deflandrienhoeve.be      | 462-1       | za 17 feb.       | 14:00                         | za 17 feb.        | reservering |                            | 20       | € 432,00                 |                     | Bram Ysebaert       |
|                                     | Cheyns Pieter        | Familie          | Pieter Cheyns          | pieter_cheyns@hotmail.com     | 340-2       | za 17 feb.       | 15:00                         | za 17 feb.        | definitief  | taverne den dronk          | 30       | € 76,00                  |                     | Charis Gruwez       |
|                                     | Ceulemans Michael    | Vriendengroep    | Michael Ceulemans      | michaelceulemans2@hotmail.com | 467-1       | za 17 feb.       | 16:00                         | za 17 feb.        | reservering | bolletra                   | 10       | € 120,00                 |                     | Regina Bulteel      |
| Totalen                             |                      |                  |                        |                               |             |                  |                               |                   |             |                            | 152      | € 2.138,00               | € 0,00              |                     |

Bij overige filters kan je selecteren wat jij persoonlijk allemaal wil zien op dit overzicht.

Recras onthoudt dit, dus 1 keer instellen is normaliter voldoende.

#### 3. Boekingoverzicht 'komende 7 dagen'

|          |                      |                       |                        |                               |             |               |           |                    |             |                            | _        | 2 <b>8</b> 45            |                     |                     |
|----------|----------------------|-----------------------|------------------------|-------------------------------|-------------|---------------|-----------|--------------------|-------------|----------------------------|----------|--------------------------|---------------------|---------------------|
|          |                      |                       | $\sim$                 | Menu Overzichten Beh          | eer         |               |           |                    | Zoek conta  | Alle contacten 🔻           | ■ Q      |                          |                     |                     |
|          | Periode              | Komende 7 dagen       |                        | ▼ 14-02-2018                  |             | t/m 20-02-201 | 18        |                    |             |                            |          |                          | Toon                | geavanceerde opties |
|          |                      | •••                   |                        |                               |             |               |           |                    |             |                            |          |                          |                     |                     |
|          | Boekingstatus        | * interesse   * reser | vering × definitief    |                               |             |               |           |                    |             |                            |          |                          |                     |                     |
|          |                      |                       |                        |                               |             |               |           | Toon overige filte | ers         |                            |          |                          |                     |                     |
| <b>i</b> | Klant                | Soort klant           | Hoofdcontact           | Hoofdcontact - E-mail         | Boekingsnr. | Begindatum 🔺  | Begintijd | Einddatum          | Status      | Arrangement                | Personen | Boekingswaarde incl. btw | Totaal gefactureerd | Gemaakt door        |
|          | The Outsider Club    | the outsider club     | Arthur Provoost        | arthur@theoutsiderclub.be     | 136-19      | ma 12 feb.    | 08:00     | do 15 feb.         | definitief  | SWAT                       | 10       | € 0,00                   |                     | Arthur Provoost     |
|          | The Outsider Club    | the outsider club     | Arthur Provoost        | arthur@theoutsiderclub.be     | 136-16      | ma 12 feb.    | 09:00     | vr 16 feb.         | definitief  |                            | 20       | € 960,00                 |                     | Arthur Provoost     |
|          | The Outsider Club    | the outsider club     | Arthur Provoost        | arthur@theoutsiderclub.be     | 136-18      | ma 12 feb.    | 12:00     | do 15 feb.         | definitief  | Avonturenkamp              | 15       | € 0,00                   |                     | Arthur Provoost     |
|          | The Outsider Club    | the outsider club     | Arthur Provoost        | arthur@theoutsiderclub.be     | 136-8       | ma 12 feb.    | 16:00     | vr 16 feb.         | definitief  | Moerashuis huren 4 nachten | 20       | € 0,00                   |                     | Bram Ysebaert       |
|          | Gianni Vandekerkhove | Vriendengroep         | Gianni Vandekerkhove   | vdk-g@hotmail.com             | 254-1       | vr 16 feb.    | 17:00     | zo 18 feb.         | definitief  | Moerashuis huren 2 nachten | 19       | € 552,00                 |                     | Bram Ysebaert       |
|          | De Bock              | Familie               | Jan De Bock            | debockjan@telenet.be          | 325-1       | vr 16 feb.    | 19:30     | vr 16 feb.         | definitief  | taverne                    | 12       | € 0,00                   |                     | Charis Gruwez       |
|          | Gianni Vandekerkhove | Vriendengroep         | Gianni Vandekerkhove   | vdk-g@hotmail.com             | 254-2       | za 17 feb.    | 10:00     | za 17 feb.         | definitief  |                            | 19       | € 190,00                 |                     | Bram Ysebaert       |
|          | Vrijders Mart        | Vriendengroep         | Mart Vrijders          | mart_vrijders@hotmail.com     | 268-1       | za 17 feb.    | 11:00     | za 17 feb.         | definitief  | Aperitiefshooting          | 15       | € 300,00                 |                     | Bram Ysebaert       |
|          | Demeurisse Gilles    | Vriendengroep         | Gilles Demeurisse      | gilles.demeurisse@hotmail.com | 418-1       | za 17 feb.    | 13:45     | za 17 feb.         | definitief  |                            | 39       | € 468,00                 |                     | Regina Bulteel      |
|          | BVBA Lukri           | Bedrijf               | Kristel Van der Borght | info@deflandrienhoeve.be      | 462-1       | za 17 feb.    | 14:00     | za 17 feb.         | reservering |                            | 20       | € 432,00                 |                     | Bram Ysebaert       |
|          | Cheyns Pieter        | Familie               | Pieter Cheyns          | pieter_cheyns@hotmail.com     | 340-2       | za 17 feb.    | 15:00     | za 17 feb.         | definitief  | taverne den dronk          | 30       | €76,00                   |                     | Charis Gruwez       |
|          | Ceulemans Michael    | Vriendengroep         | Michael Ceulemans      | michaelceulemans2@hotmail.com | 467-1       | za 17 feb.    | 16:00     | za 17 feb.         | reservering | bolletra                   | 10       | € 120,00                 |                     | Regina Bulteel      |
|          | Sport Vlaanderen     | Bedrijf               | Brecht De Vos          | brecht.devos@vlaanderen.be    | 451-1       | ma 19 feb.    | 09:30     | ma 19 feb.         | reservering |                            | 8        | € 694,00                 |                     | Bram Ysebaert       |
|          | Hotel Harmony        | Bedrijf               | Harmony De Smet        |                               | 437-1       | ma 19 feb.    | 16:00     | ma 19 feb.         | definitief  |                            | 12       | € 397,80                 |                     | Patricia Laevens    |
| Totalen  |                      |                       |                        |                               |             |               |           |                    |             |                            | 249      | € 4.189,80               | € 0,00              |                     |

Ook bij filters kan je de gewenste kolommen selecteren die je wil zien in jouw persoonlijke overzicht

#### 4. Boekingsoverzicht 'komende 30 dagen'

|               |                                                                                |                         |                   | Menu - Overzich         | Zoek cor                      | ntact        | Alle contacten 🔻 🔳 🔍 |       |            |             |                            |          |                             |                        |                    |
|---------------|--------------------------------------------------------------------------------|-------------------------|-------------------|-------------------------|-------------------------------|--------------|----------------------|-------|------------|-------------|----------------------------|----------|-----------------------------|------------------------|--------------------|
|               | Periode                                                                        | Komende 30 da           | gen               | ▼ 14-02-2018            | ťr                            | 15-03-2018   |                      |       |            |             |                            |          |                             | Toon gea               | avanceerde opties  |
| Boekingstatus |                                                                                | eservering × definitief |                   |                         |                               |              |                      |       |            |             |                            |          |                             |                        |                    |
|               |                                                                                |                         |                   |                         |                               |              |                      |       |            |             |                            |          |                             |                        |                    |
| . (j          | 3 Klant Soort klant Hoofdcontact - E-mail Boekingsnr. Begindatum Begintijd Eir |                         |                   |                         |                               |              |                      |       |            |             | Arrangement                | Personen | Boekingswaarde<br>incl. btw | Totaal<br>gefactureerd | Gemaakt door       |
|               | The Outsider Club                                                              |                         | the outsider club | Arthur Provoost         | arthur@theoutsiderclub.be     | 136-19       | ma 12 feb.           | 08:00 | do 15 feb. | definitief  | SWAT                       | 10       | € 0,00                      |                        | Arthur<br>Provoost |
|               | The Outsider Club                                                              | the outsider club       |                   | Arthur Provoost         | arthur@theoutsiderclub.be     | ub.be 136-16 |                      | 09:00 | vr 16 feb. | definitief  |                            | 20       | € 960,00                    |                        | Arthur<br>Provoost |
|               | The Outsider Club                                                              |                         | the outsider club | Arthur Provoost         | arthur@theoutsiderclub.be     | 136-18       | ma 12 feb.           | 12:00 | do 15 feb. | definitief  | Avonturenkamp              | 15       | € 0,00                      |                        | Arthur<br>Provoost |
|               | The Outsider Club                                                              |                         | the outsider club | Arthur Provoost         | arthur@theoutsiderclub.be     | 136-8        | ma 12 feb.           | 16:00 | vr 16 feb. | definitief  | Moerashuis huren 4 nachten | 20       | € 0,00                      |                        | Bram Ysebaert      |
|               | Gianni Vandekerkhove                                                           |                         | Vriendengroep     | Gianni<br>Vandekerkhove | vdk-g@hotmail.com             | 254-1        | vr 16 feb.           | 17:00 | zo 18 feb. | definitief  | Moerashuis huren 2 nachten | 19       | € 552,00                    |                        | Bram Ysebaert      |
|               | De Bock                                                                        |                         | Familie           | Jan De Bock             | debockjan@telenet.be          | 325-1        | vr 16 feb.           | 19:30 | vr 16 feb. | definitief  | taverne                    | 12       | € 0,00                      |                        | Charis Gruwez      |
|               | Gianni Vandekerkhove                                                           |                         | Vriendengroep     | Gianni<br>Vandekerkhove | vdk-g@hotmail.com             | 254-2        | za 17 feb.           | 10:00 | za 17 feb. | definitief  |                            | 19       | € 190,00                    |                        | Bram Ysebaert      |
|               | Vrijders Mart                                                                  |                         | Vriendengroep     | Mart Vrijders           | mart_vrijders@hotmail.com     | 268-1        | za 17 feb.           | 11:00 | za 17 feb. | definitief  | Aperitiefshooting          | 15       | € 300,00                    |                        | Bram Ysebaert      |
|               | Demeurisse Gilles Vriend                                                       |                         | Vriendengroep     | Gilles Demeurisse       | gilles.demeurisse@hotmail.com | 418-1        | za 17 feb.           | 13:45 | za 17 feb. | definitief  |                            | 39       | € 468,00                    |                        | Regina Bulteel     |
|               | BVBA Lukri                                                                     |                         | Bedrijf           | Kristel Van der Borght  | info@deflandrienhoeve.be      | 462-1        | za 17 feb.           | 14:00 | za 17 feb. | reservering |                            | 20       | € 432,00                    |                        | Bram Ysebaert      |

#### 5. Boekingsoverzicht 'anders'

|          |                      |                 | A STATE                  | Menu - Overzich         | ten Beheer                    |            |              |                | Zoek co    | ontact      | Alle contacten 🔻 🔳 🔍       |          |                             |                        |                     |
|----------|----------------------|-----------------|--------------------------|-------------------------|-------------------------------|------------|--------------|----------------|------------|-------------|----------------------------|----------|-----------------------------|------------------------|---------------------|
|          | Periode              | Anders          |                          | ▼ 14-02-2018            | ť/m                           | 15-03-2018 | 3            |                |            |             |                            |          |                             | Toon gea               | avanceerde opties   |
|          | Boekingstatus        | × interesse × r | reservering × definitief |                         |                               |            |              |                |            |             |                            |          |                             |                        |                     |
|          |                      |                 |                          |                         |                               |            | Тоо          | on overige fil | ters       |             |                            |          |                             |                        |                     |
| <b>i</b> | Klant                |                 | Soort klant              | Hoofdcontact            | Hoofdcontact - E-mail         | Boekingsnr | . Begindatum | Begintijd      | Einddatum  | Status      | Arrangement                | Personen | Boekingswaarde<br>incl. btw | Totaal<br>gefactureerd | Gemaakt door        |
|          | The Outsider Club    |                 | the outsider club        | Arthur Provoost         | arthur@theoutsiderclub.be     | 136-19     | ma 12 feb.   | 08:00          | do 15 feb. | definitief  | SWAT                       | 10       | € 0,00                      |                        | Arthur<br>Provoost  |
|          | The Outsider Club    |                 | the outsider club        | Arthur Provoost         | arthur@theoutsiderclub.be     | 136-16     | ma 12 feb.   | 09:00          | vr 16 feb. | definitief  |                            | 20       | €960,00                     |                        | Arthur<br>Provoost  |
|          | The Outsider Club    |                 | the outsider club        | Arthur Provoost         | arthur@theoutsiderclub.be     | 136-18     | ma 12 feb.   | 12:00          | do 15 feb. | definitief  | Avonturenkamp              | 15       | €0,00                       |                        | Arthur<br>Provoost  |
|          | The Outsider Club    |                 | the outsider club        | Arthur Provoost         | arthur@theoutsiderclub.be     | 136-8      | ma 12 feb.   | 16:00          | vr 16 feb. | definitief  | Moerashuis huren 4 nachten | 20       | € 0,00                      |                        | Bram Ysebaert       |
|          | Gianni Vandekerkhove | e               | Vriendengroep            | Gianni<br>Vandekerkhove | vdk-g@hotmail.com             | 254-1      | vr 16 feb.   | 17:00          | zo 18 feb. | definitief  | Moerashuis huren 2 nachten | 19       | € 552,00                    |                        | Bram Ysebaert       |
|          | De Bock              |                 | Familie                  | Jan De Bock             | debockjan@telenet.be          | 325-1      | vr 16 feb.   | 19:30          | vr 16 feb. | definitief  | taverne                    | 12       | € 0,00                      |                        | Charis Gruwez       |
|          | Gianni Vandekerkhove | e               | Vriendengroep            | Gianni<br>Vandekerkhove | vdk-g@hotmail.com             | 254-2      | za 17 feb.   | 10:00          | za 17 feb. | definitief  |                            | 19       | € 190,00                    |                        | Bram Ysebaert       |
|          | Vrijders Mart        |                 | Vriendengroep            | Mart Vrijders           | mart_vrijders@hotmail.com     | 268-1      | za 17 feb.   | 11:00          | za 17 feb. | definitief  | Aperitiefshooting          | 15       | € 300,00                    |                        | Bram Ysebaert       |
|          | Demeurisse Gilles    |                 | Vriendengroep            | Gilles Demeurisse       | gilles.demeurisse@hotmail.com | 418-1      | za 17 feb.   | 13:45          | za 17 feb. | definitief  |                            | 39       | € 468,00                    |                        | Regina Bulteel      |
|          | BVBA Lukri           |                 | Bedrijf                  | Kristel Van der Borght  | info@deflandrienhoeve.be      | 462-1      | za 17 feb.   | 14:00          | za 17 feb. | reservering |                            | 20       | € 432,00                    |                        | Bram Ysebaert       |
|          | Cheyns Pieter        |                 | Familie                  | Pieter Cheyns           | pieter_cheyns@hotmail.com     | 340-2      | za 17 feb.   | 15:00          | za 17 feb. | definitief  | taverne den dronk          | 30       | € 76,00                     |                        | Charis Gruwez       |
|          | Ceulemans Michael    |                 | Vriendengroep            | Michael Ceulemans       | michaelceulemans2@hotmail.com | 467-1      | za 17 feb.   | 16:00          | za 17 feb. | reservering | bolletra                   | 10       | € 120,00                    |                        | Regina Bulteel      |
|          | Sport Vlaanderen     |                 | Bedrijf                  | Brecht De Vos           | brecht.devos@vlaanderen.be    | 451-1      | ma 19 feb.   | 09:30          | ma 19 feb. | reservering |                            | 8        | € 694,00                    |                        | Bram Ysebaert       |
|          | Hotel Harmony        |                 | Bedrijf                  | Harmony De Smet         |                               | 437-1      | ma 19 feb.   | 16:00          | ma 19 feb. | definitief  |                            | 12       | € 397,80                    |                        | Patricia<br>Laevens |
|          |                      |                 |                          |                         |                               |            |              |                |            |             |                            |          |                             |                        |                     |

Bij 'anders' kan je zelf een periode aanduiden die je wil bekijken in het boekingsoverzicht

### SUCCES, BIJ VRAGEN CONTACTEER BRAM OF TIJL

Via: 055 20 70 30 of <u>scholen@outsider.be</u>